# Управление событиями

 Успешно сдайте бесплатный сертификационный экзамен в Академии "Инфинет" и получите статус сертифицированного инженера Инфинет. Пройти сертификационный экзамен
 Создание группы правил

 Сетевые узлы
 Правила
 Уведомления

 Создание правил
 Создание правил
 Срок хранения событий

Все события в InfiMONITOR формируются в соответствии с правилами, в которых описаны условия, при которых они должны появиться в списке событий.

На изображении представлена организация подсистемы формирования событий **InfiMONITOR**:

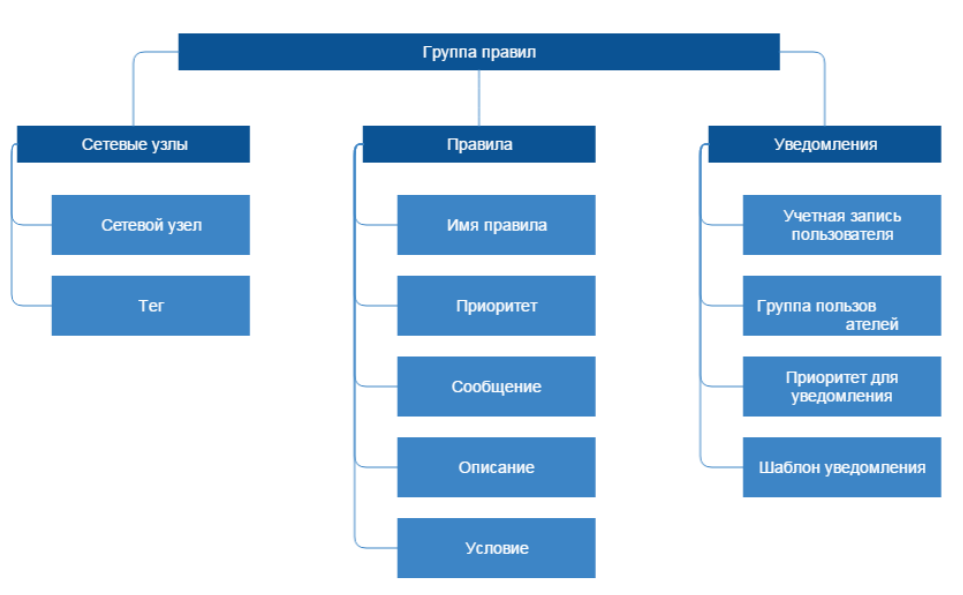

#### Рисунок - Принцип организации подсистемы формирования событий

Каждая группа правил включает в себя:

- Сетевые узлы перечень сетевых узлов, в отношении которых необходимо формировать события
- Правила перечень правил, согласно которым будут формироваться события в отношении сетевых узлов, входящих в группу правил
- Уведомления правила операторов InfiMONITOR отправки уведомлений о событиях, которые формируются в соответствии с правилами в отношении сетевых узлов, входящих в группу правил.

# Создание группы правил

Управление правилами формирования событий осуществляется в разделе "Settings" -> "Event rules" -> "Groups of rules". Для создания новой группы нажмите кнопку "Create Group", на экране появится форма, которая включат в себя три раздела, по умолчанию открыт раздел "Hosts"

### Сетевые узлы

⚠

В разделе "Hosts" осуществляется выбор сетевых узлов, в отношении которых должны формироваться события. Этот раздел включает в себя следующие параметры:

• "Group name" - произвольное имя группы правил

- "Assigned hosts" список выбранных сетевых узлов, которые будут добавлены в создаваемую группу правил. Для исключения узла из группы его необходимо выбрать и нажать кнопку "Remove selected" или перетащить с помощью курсора мыши из списка "Assigned hosts" в список "Available hosts"
- "Available hosts" список всех доступных в InfiMONITOR сетевых узлов. Для добавления узла в группу правил его необходимо выбрать и нажать кнопку "Assign selected" или перетацить с помощью курсора мыши из списка "Available hosts" в список "Assigned hosts".

### \Lambda внимание

Сетевые узлы могут быть добавлены как по одному, так и группой с помощью тега. Если хотя бы на один узел в разделе "Network Monitoring" - "Hosts" был назначен хотя бы один тег, то он будет доступен в списке "*Available hosts*". В случае, если вы желаете добавить группу сетевых узлов за исключением некоторых из них, то такие узлы могут быть помещены в список исключений. Для этого соответствующие узлы необходимо найти и выделить в списке "*Available hosts*", а затем нажать кнопку "**Exclude selected**". Таким образом, события будут формироваться в отношении всех сетевых узлов с выбранным тегом, но не будут для тех, что были добавлены в исключения.

| eate new group of rules            |                                               |
|------------------------------------|-----------------------------------------------|
| Hosts Rules Notifications          |                                               |
| Group Apply to a                   | all hosts                                     |
| Assigned hosts                     | Available hosts                               |
| Search                             | Search                                        |
| Host name                          | Host name A                                   |
| (•) TestDevice-930002              | (•) TestDevice-930001                         |
| (•) TestDevice-930008              | (•) TestDevice-930004                         |
|                                    | (•) TestDevice-930007                         |
|                                    | ((•)) TestDevice-930009                       |
|                                    | ((•)) TestDevice-930010                       |
|                                    | ((•)) TestDevice-930011                       |
|                                    | ((•)) TestDevice-930012                       |
| Remove selected Remove all         | Assign selected Exclude selected              |
| End de la basta                    |                                               |
| Search                             |                                               |
|                                    |                                               |
| Host name                          |                                               |
| Select hosts and click "Exclude se | elected" or drag & drop them here to exclude. |
|                                    |                                               |
|                                    |                                               |
|                                    |                                               |
|                                    |                                               |
|                                    |                                               |
|                                    |                                               |
|                                    |                                               |
| Remove selected Remove all         |                                               |
|                                    |                                               |
|                                    | Currate Currate                               |
|                                    |                                               |

#### Рисунок - Добавление устройств в группу правил

#### Правила

После выбора сетевых узлов необходимо выбрать правила, в которых указаны условия, по которым должны формироваться события. Эти правила будут применяться только к тем узлам, которые были добавлены в группу правил. Перейдите в раздел "Rules", который включает в себя следующие параметры:

- "Assigned rules"- список выбранных правил, которые будут добавлены в создаваемую группу правил. Для исключения правила из группы его необходимо выбрать и нажать кнопку "Remove selected" или перетащить с помощью курсора мыши из списка "Assigned rules" в список "Available rules"
- "Available rules" список всех доступных в InfiMONITOR правил. Для добавления правила в группу правил его необходимо выбрать и нажать кнопку "Assign selected" или перетащить с помощью курсора мыши из списка "Available rules" в список "Assigned rules".

| Create new group of rules  | ×                                 |
|----------------------------|-----------------------------------|
| Hosts Rules Notifications  |                                   |
| Assigned rules             | Available rules                   |
| Rule name                  | Rule name                         |
| Retries appeared           | Interface down                    |
| CPU load critical level    | E Link down                       |
| MAC address changed        | Firmware upgrade                  |
|                            | IP address changed                |
|                            | System temperature critical level |
|                            | Errors appeared                   |
|                            | Host down                         |
|                            |                                   |
|                            |                                   |
|                            |                                   |
|                            |                                   |
|                            |                                   |
| Remove selected Remove all | Assign selected                   |
|                            | ·,                                |
|                            | 📀 Create 🤤 Cancel                 |

Рисунок - Добавление правил в группу правил

#### Уведомления

После выбора сетевых узлов и правил необходимо определить, какие операторы **InfiMONITOR** должны получать уведомления о формировании событий на email. Перейдите в раздел "Notifications", который включает в себя следующие параметры:

- "Assigned users"- список выбранных учетных записей пользователей и групп, которым будут отправлять уведомления. Для исключения
  пользователя из группы его необходимо выбрать и нажать кнопку "Remove selected" или перетащить с помощью курсора мыши из списка "Assign
  ed users" в список "Available users"
- "Available users" список всех доступных в InfiMONITOR учетных записей пользователей и групп. Для добавления пользователя в группу правил его необходимо выбрать и нажать кнопку "Assign selected" или перетащить с помощью курсора мыши из списка "Available users" в список "Assign ed users"
- "Send notifications" активация/деактивация отправки уведомлений выбранным пользователям

- "Severity" минимальный приоритет события, при котором должно отправляться уведомление. Таким образом, если установлен приоритет "War ning", то пользователи будут получать уведомления о событиях с приоритетом "Warning" и "Critical". Если у события будет приоритет "Info", то уведомление отправлено не будет
- "Subject" тема письма с уведомлением. В тексте могут быть использованы переменные, вместо которых будут подставляться действительные значения соответствующих параметров события. Полный перечень возможных переменных можно получить, нажав на знак вопроса, расположенный рядом с полем
- "Body" - текст уведомления. В тексте могут быть использованы переменные, вместо которых будут подставляться действительные значения соответствующих параметров события. Полный перечень возможных переменных можно получить, нажав на знак вопроса, расположенный рядом с полем.

| Create new gr                                    | oup of rules                                                                                                    |                      | ×      |
|--------------------------------------------------|----------------------------------------------------------------------------------------------------|----------------------|--------|
| Hosts                                            | Rules Notifications                                                                                                    |                      |        |
| Assigned                                         | users                                                                                                    | Available users      |        |
| Search                                           |                                                                                                    | Search               |        |
| Name                                             | e                                                                                                    | Name                 |        |
|                                                  | Drag and dron users here to assign                                                                                                    | & Mon_eng            |        |
|                                                  | Drag and drop users here to assign                                                                                                    | Administrator        |        |
|                                                  |                                                                                                    | A Monitoring (Group) |        |
| Remove se                                        | elected Remove all                                                                                                    | Assign selected      |        |
| Template     Severity :     Subject :     Body : | for e-mail notification<br>Warning<br>Lowest severity to r<br>InfiMONITOR: {Status} {Severity} event, {Rule} - {<br>Hello {Username}.<br>This is notification that the event has occurred:<br>Message - {Message}<br>Where - {Object} | otify<br>Object}     | 0      |
|                                                  | Status - {Status}<br>Severity - {Severity}<br>Affected rule - {Rule}<br>Your InfiMONITOR                                                                                                    |                      |        |
|                                                  |                                                                                                    | 🗿 Create 🥥           | Cancel |

Рисунок - Управление уведомлениями в группе правил

Нажмите кнопку "Create" для завершения процесса создания группы правил.

### Создание правил

Правило - ключевой компонент подсистемы формирования событий, они служат основанием для принятия решения о том, должно ли быть сформировано событие или нет. Управление правилами осуществляется в разделе "Settings" -> "Event rules" -> "Rules".

## Settings / Event rules

| Groups of rules Rules             |                                                                                 |
|-----------------------------------|---------------------------------------------------------------------------------|
| Search                            |                                                                                 |
| Rule name                         | Description                                                                     |
| Link down                         | This rule will fire events when link changes status to Down. When link change   |
| Retries appears                   | This rule will fire events when there is noticeable retries level on link. When |
| System temperature critical level | This rule will fire events when device board temperature exceeds critical lev   |
| IP address changed                | This rule notifies about IP address changes.                                    |
| Errors appears                    | This rule will fire events when errors are observed on link. When there are r   |
| CPU load critical level           | This rule will fire events when device CPU load exceeds critical level. When    |
| Interface down                    | This rule will fire events when interface operational status is not Up. When i  |
| Firmware upgrade                  | This rule notifies about firmware upgrades.                                     |
| MAC address changed               | This rule notifies about MAC address changes.                                   |
| Host down                         | This rule will fire events when device changes status to Unreachable or Unk     |

Рисунок - Перечень правил формирования событий

Для создания нового правила нажмите кнопку "Create rule", на экране появится форма, содержащая два раздела:

- "Settings" общие параметры правила
- "Condition" условие формирования события.

По умолчанию открыт раздел "Settings", содержащий следующие поля:

- "Rule name" произвольное имя правила
- "Severity" приоритет, который будет назначен событию, сформированному согласно этому правилу
- "Message" сообщение, которое будет указано в событии, сформированном согласно этому правилу. В тексте могут быть использованы переменные, вместо которых будут подставляться действительные значения соответствующих параметров события. Полный перечень возможных переменных можно получить, нажав на знак вопроса, расположенный рядом с полем
- "Description" произвольное описание правила
- "May be resolved automatically" флаг, указывающий на то, может ли быть событию, сформированному правилом, автоматически изменен статус на "Resolved" в случае, когда причины его формирования были устранены. Такой флаг имеет смысл устанавливать у обратимых событий, например, потеря связи с сетевым узлом. Когда связь восстановится, то, если флаг установлен, событию будет автоматически установлен статус " Resolved". Однако в том случае, когда речь идет о необратимых последствиях, то данный флаг не имеет смысла. Например, если речь идет о событии об изменении версии программного обеспечения узла, которое носит сугубо уведомительный характер.

## Title

| Edit rule: Link down                                    |                                                                                                    | ×    |
|---------------------------------------------------------|----------------------------------------------------------------------------------------------------|------|
| Settings                                                | Condition                                                                                                    |      |
| Rule name :<br>Severity :<br>Message :<br>Description : | Link down         Critical         Link {Link name} status has been changed to {Link status}         This rule will fire events when link changes status to Down. When link changes status back to Up, the rule will resolve the events automatically. | 2    |
|                                                         | May be resolved automatically                                                                                                    |      |
|                                                         | 💿 Apply 🤤 Car                                                                                                    | ncel |

Рисунок - Основные параметры правила формирования событий

В разделе "Condition" указывается условие, при выполнении которого будет сформировано событие. Условие состоит из трех компонентов:

- "Логический оператор" операторы "and", "or" и "not" указывают на тип сравнения параметров, указанных в условии. Логические операторы могут быть вложенными друг в друга:
  - "Апа" означает, что условие будет выполнено, если результатом операций сравнения всех параметров будет истина
  - "О/" означает, что условие будет выполнено, если результатом операций сравнения одного любого параметра будет истина
  - "Not" означает, что условие будет выполнено, если результатом операций сравнения всех параметров будет ложь
  - "Параметр" параметр сетевого узла или беспроводного канала связи, к значениям которых применяется оператор сравнения

 "Оператор сравнения" - операторы "empty", "not empty", "equals", "not equal", "changed", "not changed", "greater than", "greater than or equal to", " less than", "less than or equal to" указывают на тип сравнения значений параметров:

- "empty" результатом выполнения оператора будет истина, если значение параметра будет пустым, иначе ложь
- "not empty" результатом выполнения оператора будет истина, если значение параметра будет не пустым, иначе ложь
- "equals" результатом выполнения оператора будет истина, если значение параметра будет равным указанному значению, иначе ложь
- "not equal" результатом выполнения оператора будет истина, если значение параметра не будет равным указанному значению, иначе ложь
- "changed" результатом выполнения оператора будет истина, если значение параметра изменилось по отношению к предыдущему, иначе - ложь
- "not changed" результатом выполнения оператора будет истина, если значение параметра не изменилось по отношению к предыдущему, иначе - ложь
- "greater than" результатом выполнения оператора будет истина, если значение параметра будет больше указанного значения, иначе ложь
- "greater than or equal to"- результатом выполнения оператора будет истина, если значение параметра будет больше или равно указанному значению, иначе - ложь
- "less than" результатом выполнения оператора будет истина, если значение параметра будет меньше указанного значения, иначе ложь
- "less than or equal to" результатом выполнения оператора будет истина, если значение параметра будет меньше или равно указанному значению, иначе - ложь.

## Title

| Edit rule: CPU load critical level | ×             |
|------------------------------------|---------------|
| Settings Condition                 |               |
|                                    | Apply  Gancel |

Рисунок - Условия правила формирования событий

Нажмите кнопку "Арріу" для завершения процесса создания правила. Теперь оно может быть добавлено в группу правил.

# Срок хранения событий

В целях предотвращения исчерпания дискового пространства InfiMONITOR осуществляет ежедневное автоматическое удаление событий со статусами "*Re solved*" или "*Aged*", дата возникновения которых превышает установленный срок хранения. По умолчанию, срок хранения составляет 1 месяц. В секции "Events retention" раздела "Settings" -> "System" администратор InfiMONITOR может изменить максимальный срок хранения событий вплоть до 12 месяцев.

| Events retention |   |           |
|------------------|---|-----------|
|                  | 6 |           |
|                  |   |           |
| 1 month          |   | 12 months |
|                  |   | Apply     |

Рисунок - Срок хранения событий